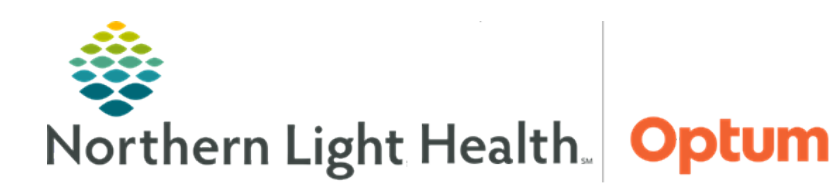

# From the Office of Health Informatics Quick Reference Guide (QRG) Perform the Patient Discharge Process March 16, 2022

## This Quick Reference Guide (QRG) demonstrates how to perform a patient discharge.

#### **Common Buttons & Icons**

| ۲ | New Order icon  |
|---|-----------------|
| × | Red X icon      |
|   | Star icon       |
| > | Down Arrow icon |
| < | Sign icon       |

### **Complete a Patient Discharge**

- > From the Care Compass screen:
- **<u>STEP 1</u>**: Click the **New Order** icon. The patient's discharge order displays.
- **<u>STEP 2</u>**: Review the order.
- **<u>STEP 3</u>**: Click **Mark as Reviewed**.
- **<u>STEP 4</u>**: Click the patient's name. The Nurse View screen displays.
- **<u>STEP 5</u>**: Click the **Discharge** tab, if needed.
- **<u>STEP 6</u>**: Click **Patient Education** in the table of contents. Quick suggestions for the education display.
- **<u>STEP 7</u>**: Review any previously added education.
- **<u>STEP 8</u>**: Click the education to add.
  - At least one suggested education topic must be selected for the patient to meet quality measures.
- <u>NOTE</u>: Access a topic marked as a favorite, view custom topics added by Northern Light Health, and search for topics using the three buttons in the upper right corner.
- **<u>STEP 9</u>**: Navigate to the **Added Education** section.
- **<u>STEP 10</u>**: Review, modify, and print the education.
  - Clicking an education opens it in the Patient Education window.
- <u>NOTE</u>: Add and remove education from the Patient Education window. To add an education, double-click; to remove an education, click the Red X icon.
- **<u>STEP 11</u>**: Complete steps 7-9, as needed.
- STEP 12: Click Sign.

From the Office of Health Informatics Perform the Patient Discharge Process March 16, 2022 Page 2 of 3

#### Add an Education to Favorites

- From the Added Education section:
- **<u>STEP 1</u>**: Click the **Star** icon within the education row.

#### Add a Follow-Up Visit With the PCP

- > From the Discharge tab in the Nurse View screen:
- **<u>STEP 1</u>**: Click **Follow Up** in the table of contents. Commonly used follow-up visits display.
- **<u>STEP 2</u>**: Click the patient's PCP.
- <u>NOTE</u>: If a patient's PCP is identified, the PCP will show at the top of the first column. If the PCP does not display, select a different option.
- **<u>STEP 3</u>**: Navigate to the **Added Follow Ups** section.
- **<u>STEP 4</u>**: Click **Modify**. The PCP window displays.
- **<u>STEP 5</u>**: Scroll down to the **Add predefined comments** section, if needed.
- STEP 6: Click Call 866-729-9670 if not called in 3 days.
- STEP 7: Click Save.
- NOTE: To remove a follow-up visit:
  - a) Click ... within the Follow Up Instructions row.
  - b) Click Remove.
- **<u>STEP 8</u>**: Click **IV Stop Times** in the table of contents.
- **<u>STEP 9</u>**: Click **Document** in the IV Stop Times component. The IV Stop Times window displays.
- **<u>STEP 10</u>**: Select the appropriate check box(es).
- **<u>STEP 11</u>**: Click **Document**. The Infusion Billing window displays.
- **<u>NOTE</u>**: The infusion end date and time and volume default to the current date and time the fluid would have finished based on the rate on the order.
- **<u>STEP 12</u>**: Update the infusion end times and volumes, if needed.
- STEP 13: Click Sign.

#### **Document a Nursing Discharge Summary Form**

- From the Discharge tab in the Nurse View screen:
- **<u>STEP 1</u>**: Click **Discharge Documentation** in the table of contents.

- <u>STEP 2</u>: Click the **Discharge Documentation Down Arrow** icon; then click **Nursing Discharge Summary** Form.
- **<u>STEP 3</u>**: Complete the **DC Information** section.
- **<u>NOTE</u>**: If the patient is discharged with any devices or equipment or is set up with special services or community resources, document it here.
- **<u>STEP 4</u>**: Click the **Sign** icon.